Danfoss

# Cold Room Calculation and Component Selection in Coolselector®2

Calculation of Heat Load and Selection of System Components

> Danfoss A/S 2017-07-25 Version 1.10

Calculation of cold room capacity, calculation and selection of all required system components in one go within Coolselector<sup>®</sup>2.

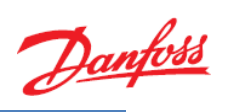

# Contents

| 1  | Intro | Introduction                                     |    |  |  |  |
|----|-------|--------------------------------------------------|----|--|--|--|
| 2  | Mar   | nual Calculation                                 | 4  |  |  |  |
| 3  | Wiza  | ard for Guided Input and Value Estimation        | 5  |  |  |  |
|    | 3.1   | Dimensions and Surroundings                      | 6  |  |  |  |
|    | 3.2   | Goods                                            | 6  |  |  |  |
|    | 3.2.  | 1 Estimate the Mass of Goods                     | 7  |  |  |  |
|    | 3.2.  | 2 Storage Conditions                             | 8  |  |  |  |
|    | 3.3   | Insulation Panels                                | 9  |  |  |  |
| 4  | Hun   | nid Air: Consequences and Influence on Heat Load | 9  |  |  |  |
| 5  | Add   | litional Loads                                   | 9  |  |  |  |
|    | 5.1   | Light                                            | 9  |  |  |  |
|    | 5.2   | Fan Power                                        | 10 |  |  |  |
|    | 5.3   | Defrost Heater                                   | 10 |  |  |  |
| 6  | Con   | densing Unit                                     | 11 |  |  |  |
| 7  | Syst  | em Conditions                                    | 11 |  |  |  |
|    | 7.1   | Determining the Evaporation Temperature          | 12 |  |  |  |
|    | 7.2   | Calculate Optimal Superheat at Evaporator Outlet | 13 |  |  |  |
|    | 7.3   | Determining the Cooling Time Per Day             | 13 |  |  |  |
| 8  | Com   | nponent Calculation and Selection                | 15 |  |  |  |
|    | 8.1   | Evaporator                                       | 15 |  |  |  |
|    | 8.2   | Pipes                                            | 15 |  |  |  |
|    | 8.2.  | 1 Suction Line                                   | 15 |  |  |  |
|    | 8.2.  | 2 Liquid Line                                    | 15 |  |  |  |
| 9  | Tips  | s & Tricks                                       | 16 |  |  |  |
|    | 9.1   | Walls & Insulation                               | 16 |  |  |  |
|    | 9.2   | Edit Selection                                   | 17 |  |  |  |
|    | 9.2.  | 1 Re-Start Cold Room Calculation                 | 17 |  |  |  |
|    | 9.2.  | 2 Manual Editing                                 | 17 |  |  |  |
|    | 9.2.  | 3 Utilizing the "Copy" Function                  | 18 |  |  |  |
| 10 | 0 C   | losing Remarks                                   | 18 |  |  |  |

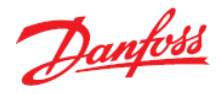

# **1** Introduction

To prolong lifetime and usability of perishable goods like food, milk, medicals and other temperature sensitive items, cold rooms or so called "walk-in rooms" are used.

Since all goods have their individual storage requirements in terms of temperature and humidity, the challenge is to design the cold room refrigeration system in a way that exactly matches the required conditions.

Cooling capacity is equal to the heat load of the cold room, which is given by the heat transition through the walls, the incoming goods, the respiration of goods, the evaporator fan(s), the air change, the human activities (e.g. walking in and out) as well as several other factors.

The Cooolselector®2 cold room application calculation provides an easy way for users to obtain professional results. This, the first version, is made for single cold rooms and one-to-one system setups.

When starting up a cold room calculation within Coolselector®2, the software will launch a wizard to define a cold room load (it is also possible to define this manually).

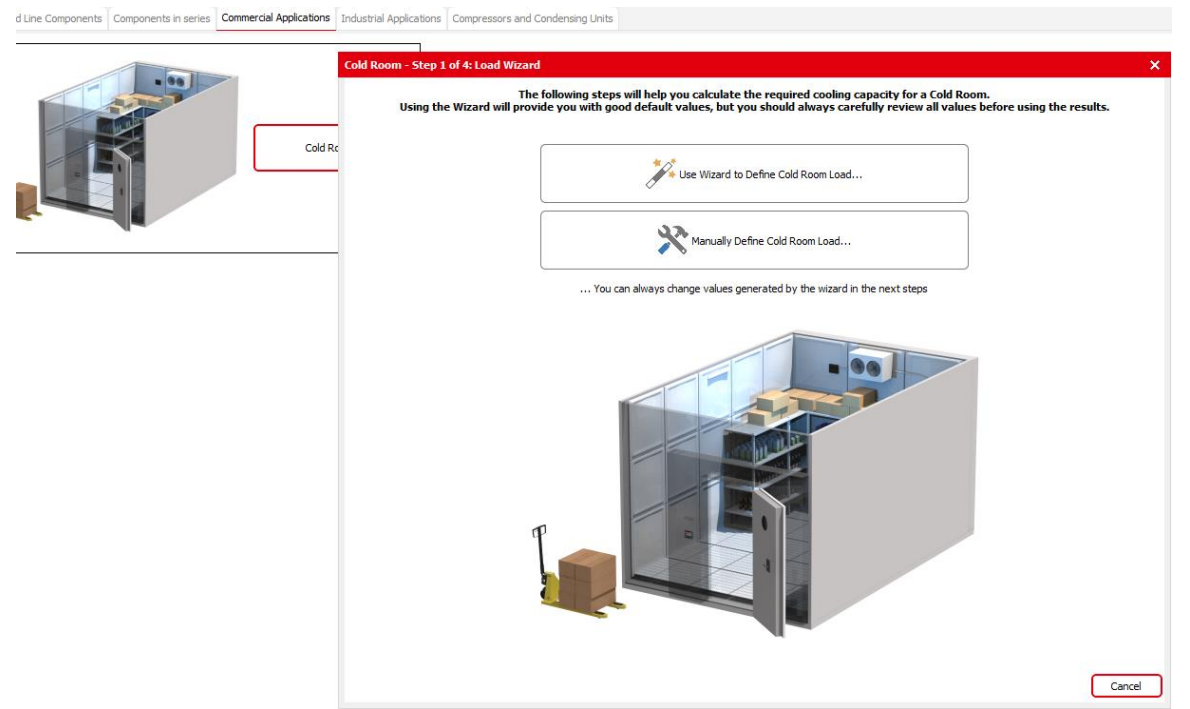

Figure 1.1 Cold room load calculation wizard

In this guide, you will get further information about the Coolselector®2 cold room application.

Danfoss

# **2** Manual Calculation

When starting up a cold room calculation within Coolselector®2, apart from using a wizard to define the cold room load, it is also possible to manually input the needed values.

Simply choose the option 'Manually Define Cold Room Load' and you will be guided to a new screen where you can input all necessary values (see fig 2.2).

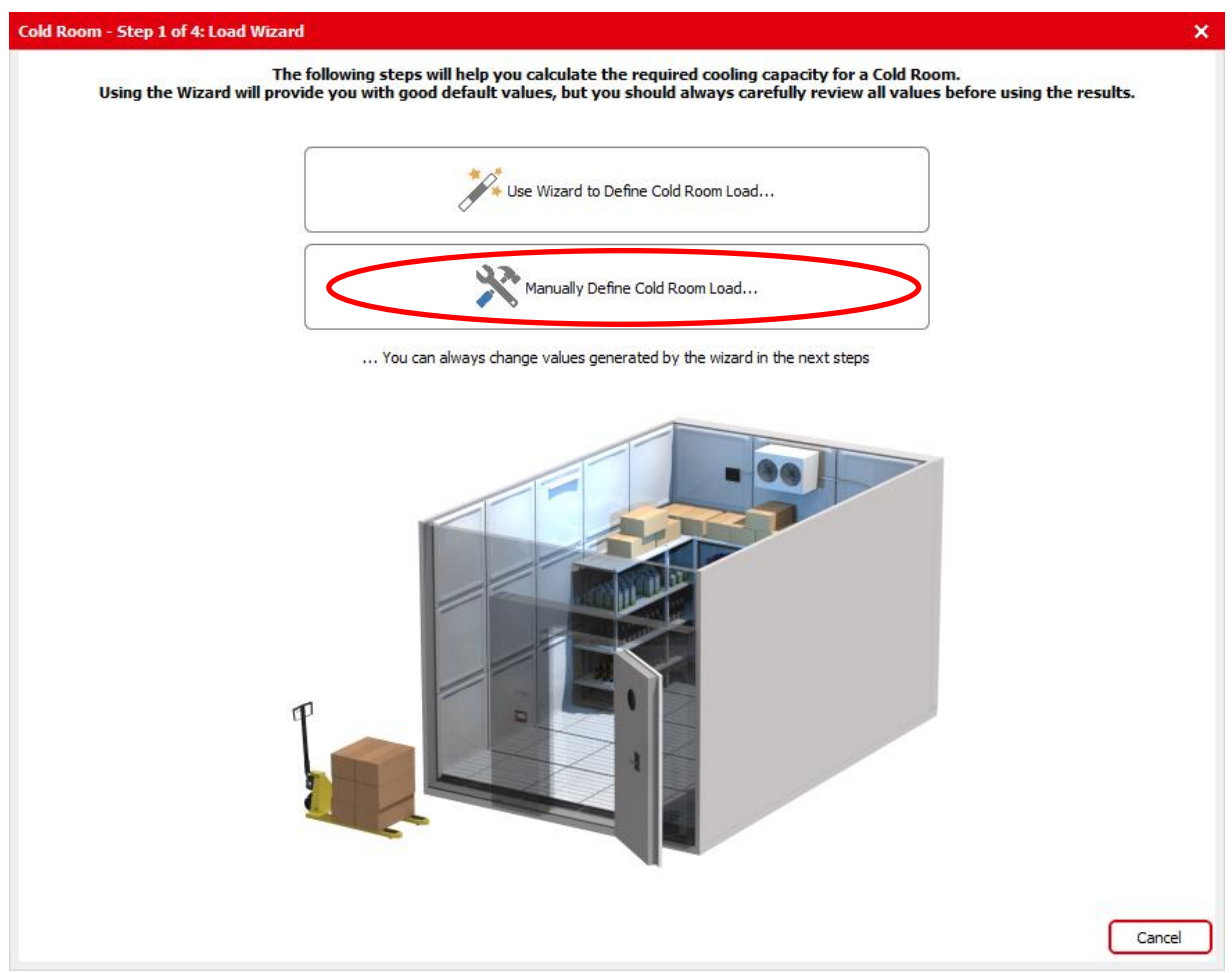

Figure 2.1 Manual definition of cold room load

**Important:** Please note that the manual input option is meant as a tool for users who has in-depth knowledge of all the different values required to calculate the heat load of a cold room.

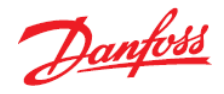

When the manual method is used it is important that you ensure you check and change all values yourself. Only a few automatic calculations will happen within Coolselector®2, these being air-exchange rate and temperature difference, evaporation temperature and useful superheat.

|                                       |            | Doom conditional   |        | Cooder             |            |                       |          |
|---------------------------------------|------------|--------------------|--------|--------------------|------------|-----------------------|----------|
| ength: 6,                             | .00 m      | Temperature:       | 5.0 %  | Mixed products     | ~          |                       |          |
| Vidth: 5,                             | 00 m       | Relative humidity: | 80 %   | Quantity per days  | 4000 km    | Requiration heat load |          |
| leight: 3,                            | 60 m       | Operating hours:   | 17,3 h | Tolet temperature: | 10.0 °C    | Total mass in room:   | 20000 kg |
| Inner dimensions                      |            |                    |        | met temperature.   | 10,0 C     | Total mass in Loom.   | 20000 Ng |
| ) Outer dimensions                    |            |                    |        |                    |            |                       |          |
| Air exchange (infiltrat               | ion):      |                    |        |                    |            |                       |          |
| Temperature:                          | 28,0       | °C                 |        |                    |            |                       |          |
| Relative humidity:                    | 55         | %                  |        |                    |            |                       |          |
| Door openings:                        |            |                    |        |                    |            |                       |          |
| Regular                               | $\sim$     |                    |        |                    |            |                       |          |
|                                       |            |                    |        |                    |            |                       |          |
| <ul> <li>Air exchange rate</li> </ul> | :          | 4,81               |        |                    | 1 CONTRACT |                       |          |
| (times room volume                    | e per 24 h | ours)              |        |                    |            |                       |          |
|                                       |            |                    |        |                    |            |                       |          |
| Heat transfer:                        |            |                    | P      |                    |            |                       |          |
| <ul> <li>Standard panels</li> </ul>   |            | Custom panels      |        |                    |            |                       |          |
| Type:                                 |            | Polyurethane       | ~ j    |                    |            |                       |          |
| Thickness:                            |            | 100,0 🗸 mm         |        |                    |            |                       |          |
| Temperature of surrou                 | ndings:    | 28,0 °C            |        |                    |            |                       |          |
| Temperature below flo                 | or:        | 10,0 ℃             | Additi | onal loads         |            |                       |          |
|                                       |            |                    | Lights | . 240 W            | ✓ Defrost  | Flectric 💽            | Natural  |
|                                       |            |                    | Eanor  | 210 W              |            | ower:                 | 1510 W   |
|                                       | -          |                    | Pans:  |                    |            | ower.                 | 4        |
|                                       | -          |                    | People | n/day              | L          | errosis per day:      |          |
|                                       | -          |                    |        |                    |            |                       |          |

Figure 2.2 Manually reviewing the cold room load

# **3** Wizard for Guided Input and Value Estimation

The wizard supports calculation or estimation of important values, which influence not only the heat load calculation, but also the storage and refrigeration system conditions. This is important to ensure the quality of the stored goods.

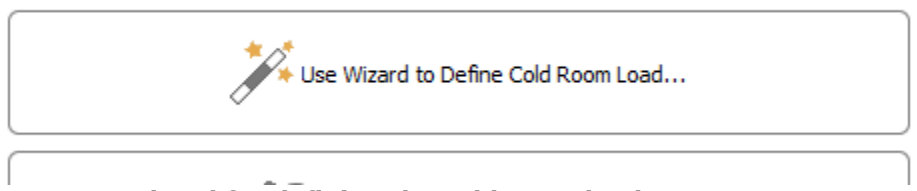

Figure 3.1 Wizard for defining the cold room load

**Important:** The suggested values are based on application know-how. Individual solutions may require different values. Therefore, all values can be overwritten by users.

Danfoss

## 3.1 Dimensions and Surroundings

This part of the wizard asks you to input either the inner or the outer dimensions of the cold room you wish to calculate on as well as details about the room surroundings.

Room surroundings such as temperature and humidity is used for the calculation of heat transfer through the walls. Opening and closing the door to the cold room influences the heat load due to the air-exchange with humid air from the outside.

| Nizard - Step 1 of 3: Dimensions and surroundings |                  |                                      |     |  |  |
|---------------------------------------------------|------------------|--------------------------------------|-----|--|--|
| Dimensions                                        |                  |                                      | _   |  |  |
| Length:                                           | 6,00 m           | <ul> <li>Inner dimensions</li> </ul> |     |  |  |
| Width:                                            | 5,00 m           | Outer dimensions                     |     |  |  |
| Height:                                           | 3,60 m           |                                      |     |  |  |
| Room surroun                                      | dings:           |                                      |     |  |  |
| Temperature of                                    | of surroundings: | 28,0 °C Relative humidity: 55 %      | 6   |  |  |
| Temperature b                                     | pelow floor:     | 10,0 °C 🖌 Floor is insulated         |     |  |  |
|                                                   |                  |                                      |     |  |  |
|                                                   |                  | Cancel Nex                           | t > |  |  |

Figure 3.2 Dimensions and surroundings

## 3.2 Goods

The type of stored goods can be selected from the drop-down list. Furthermore, there is the option to give detailed information about quantity and inlet temperature. On the basis of this input a separate wizard can be used to estimate the mass from the room volume (please see 3.2.1 for further information).

| izard - Step 2 of 3: Goo | ds              |                        | ×        |
|--------------------------|-----------------|------------------------|----------|
| Goods:                   |                 |                        |          |
| Mixed products           | $\sim$          |                        |          |
| Quantity per day:        | 4000 kg         | Respiration heat load: |          |
| Inlet temperature:       | 10,0 °C         | Total mass in room:    | 20000 kg |
|                          | Estimate mass f | rom room volume        |          |
|                          |                 |                        |          |
|                          |                 | < Prev                 | Next     |
|                          |                 |                        |          |

Figure 3.3 Goods

Danfoss

#### 3.2.1 Estimate the Mass of Goods

The mass of goods can be entered or calculated/estimated by specifying the percentage of the cold room that will be used for goods storage. Whilst doing this, it should be considered that humans need to be able to walk in and out. In addition to this, the racks within the cold room are typically not filled up 100%.

Depending on the goods type selected a "Percentage of room used for goods" will be presented as a suggestion. This can be edited by the user.

"Percentage of goods changed each day" defines parts of the heat load, since this is the mass of fresh goods coming in. The percentage figure indicated how large a quantity out of the total of stored goods will be exchanged per day.

| Wizard - Ste | p 2 of 3: Goods                            | ×      |
|--------------|--------------------------------------------|--------|
| Goods:       |                                            |        |
| Mixed pro    | ducts 🗸                                    |        |
|              | Mass of goods from volume X                |        |
| Quantity (   | Percentage of room used for goods: 45 %    | 0000 1 |
|              | Percentage of goods changed each day: 20 % |        |
|              | Cancel OK                                  |        |
|              |                                            |        |
|              | < Prev                                     | Next > |

Figure 3.4 Mass of goods from volume

Based on typical density of the goods and the entered percentage, the total mass and the exchanged mass will be calculated. Note that respiration heat load is greyed out if the selected goods do not contribute to the heat load through respiration. If they do, the respiration heat load is calculated based on the total mass of goods in the room.

| Mixed products     | ~               |                        |          |
|--------------------|-----------------|------------------------|----------|
| Mixed products     | Ý               |                        |          |
| Quantity per day:  | 3888 kg         | Respiration heat load: |          |
| Inlet temperature: | 10,0 °C         | Total mass in room:    | 19440 kg |
|                    | Estimate mass f | rom room volume        |          |
|                    |                 |                        |          |

Figure 3.5 Total and exchanged mass calculation

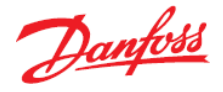

**Important:** The inlet temperature of the goods will be suggested at 5 K above the storage temperature.

#### 3.2.2 Storage Conditions

As previously mentioned, the selected goods specify the required room temperature and humidity.

Typically, cold rooms are not fitted with humidity control systems. However, two values can be utilized to calculate the right level of humidity:

- **Operating hours -** the longer time the cooling system is running; the higher the amount of de-humidification.
- **Temperature difference** between the evaporation temperature and the room temperature. Please also see Chapter 6: System Conditions.

Here in the first step, the operating hours are estimated:

| Wizard - Step 3 of 3: Re | /izard - Step 3 of 3: Review recommended values |       |  |  |  |
|--------------------------|-------------------------------------------------|-------|--|--|--|
| Recommended values       | s based on selections in step 1 and 2:          |       |  |  |  |
| Temperature:             | 5,0 °C                                          |       |  |  |  |
| Relative humidity:       | 80 %                                            |       |  |  |  |
| Operating hours:         | 17,3 h <- Estimate operating hours              |       |  |  |  |
| Panels:                  |                                                 |       |  |  |  |
| Type:                    | Polyurethane 🗸                                  |       |  |  |  |
| Thickness:               | 60,00 V mm                                      |       |  |  |  |
|                          | < Prev S                                        | elect |  |  |  |

Figure 3.6 Reviewing recommended values

**Important:** If you at any point wish to change the room condition, e.g. by increasing the relative humidity to 90%, please ensure you click "Estimate operating hours" to recalculate.

| sed on selections in step 1 and 2: |                                                                    |
|------------------------------------|--------------------------------------------------------------------|
|                                    |                                                                    |
| 5,0 ℃                              |                                                                    |
| 90 %                               |                                                                    |
| 14,1 h <- Estimate operating hours |                                                                    |
|                                    |                                                                    |
| Polyurethane V                     |                                                                    |
| 60,00 V mm                         |                                                                    |
|                                    | 5,0 °C       90 %       14,1 h       Polyurethane       60,00 v mm |

Figure 3.7 Recalculating the estimated operating hours

Danfoss

The following rules apply to the estimation of operating hours:

- The lower the humidity, the higher the number of operating hours. Max.  $\sim$  20 h/d
- The higher the humidity, the lower the number of operating hours. Min. ~ 11 h/d
   → Please also refer to Chapter 6.2 "Determining Operation Hours Per Day".

## 3.3 Insulation Panels

Depending on the difference between the ambient and the room temperature, a minimum thickness for the insulation panels will be suggested.

# 4 Humid Air: Consequences and Influence on Heat Load

Humid air affects the cooling capacity within the cold room. This happens e.g. when the door is opened to enter or exit the cold room. Every time the door is opened an exchange of chilled air from the cold room with ambient air will happen.

The larger the cold room, the lower the percentage of air that will be exchanged per door opening.

According to Bäckström<sup>1</sup>, the air exchange rate for typical cold rooms can be estimated. This method takes in to account if the door is opened "Often", "Regularly" or "Rarely". Within Coolselector®2, the estimated air exchange rate is displayed in the field next to "Air exchange rate" as depicted in Figure 4.1 below:

| Air exchange (infiltration):     |  |  |  |  |  |
|----------------------------------|--|--|--|--|--|
| Temperature: 28,0 °C             |  |  |  |  |  |
| Relative humidity: 55 %          |  |  |  |  |  |
| Door openings:                   |  |  |  |  |  |
| Regular V                        |  |  |  |  |  |
| Air exchange rate: 4,81          |  |  |  |  |  |
| (times room volume per 24 hours) |  |  |  |  |  |

Figure 4.1 Air exchange (infiltration)

# 5 Additional Loads

# 5.1 Light

Standards for lights in cold rooms specify a standard of brightness between 100 lx for standard storage and up to 300 lx if people are required to work in the room.

A value of 120 lx from a standard light bulb gives 8W/m<sup>2</sup>.

<sup>&</sup>lt;sup>1</sup> Bäckström, Dr.Ing.E.H. Matts (1965), Emblik, PD Dr. Eduard, Kältetechnik, G.Braun, Karlsruhe

Danfoss

| Additional loads |       |       |
|------------------|-------|-------|
| Lights:          | 240   | w     |
| Fans:            | 152,8 | W     |
| People:          | 2     | h/day |
| Other:           | 0     | W     |

Figure 5.1 Additional loads

## 5.2 Fan Power

Since the electrical motor of the evaporator fan in a cold room also adds to the heat load, it must be added to the heat load calculation. Standard wall mounted evaporators have specific fan sizes. The higher the cooling capacity, the higher the installed fan power. This has been incorporated in the calculations within Coolselector®2 and is displayed as (estimated) fan power.

## 5.3 Defrost Heater

The power used for defrosting the evaporator, both by air circulation (fan) or electrical defrosting, adds to the heat load and therefore must be added to the heat load calculation. The heater power, like the fan power, is calculated within Coolselector®2 based on wall mounted standard evaporators.

| ✓ Defrost |                   | • Nat | ural |     |
|-----------|-------------------|-------|------|-----|
|           | Power:            |       | 1115 | W   |
|           | Defrosts per day: |       | 4    |     |
|           | Defrost time:     |       | 30   | min |

Figure 5.2 Defrost

Danfoss

# 6 Condensing Unit

Based on the user's region settings within Coolselector®2, the available selection of Danfoss condensing units are listed.

Depending on the user's choice of condensing unit from the available list, this will serve as the preferred unit throughout the calculations.

In the event where no suitable condensing unit can be found, Coolselector®2 will automatically select the next one on the list. In this way, in most situations and calculations, a condensing unit for the selected refrigerant will be found.

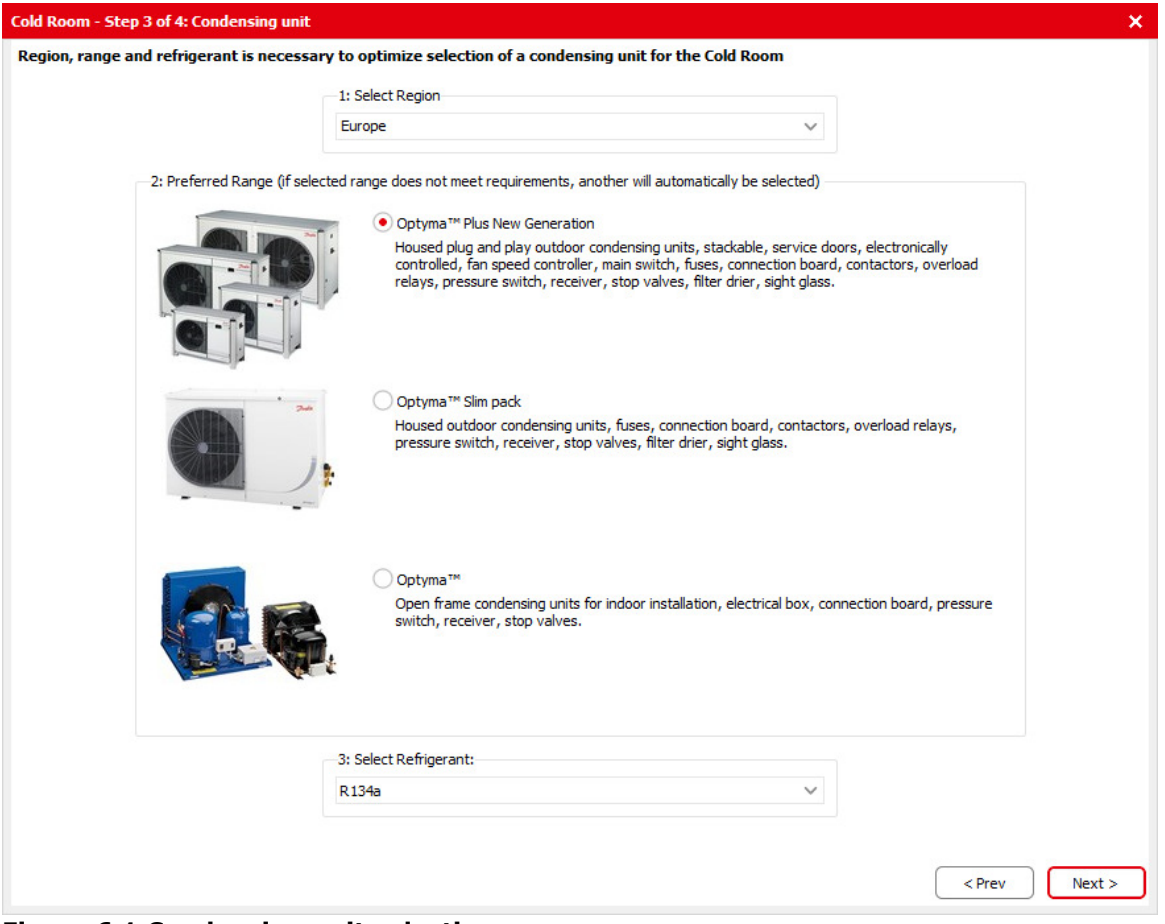

Figure 6.1 Condensing unit selection

# 7 System Conditions

Usually a cold room shall conform, not only the required storage temperature, but also to the optimum humidity. The challenge is often that almost no cold room will be equipped with any direct humidity control.

While room temperature will be managed by a thermostat, the level of humidity is a result of coincidence. It is a product of infiltration (air-exchange), the temperature difference at the evaporator surface (DT1) and the running time ( $\tau$ /day).

The following rules apply:

• The more infiltration, the higher humidity.

Danfoss

- The larger DT1, the lower humidity.
- The longer running time the lower humidity.

This means that an indirect management of room humidity is possible and needs to be taken care of, to ensure the storage quality of the goods within the cold room.

## 7.1 Determining the Evaporation Temperature

System conditions are calculated using the mean temperature difference based on room temperature and humidity.

The basis is formed by the impact of the temperature difference on de-humidification.

The relation can be illustrated as:

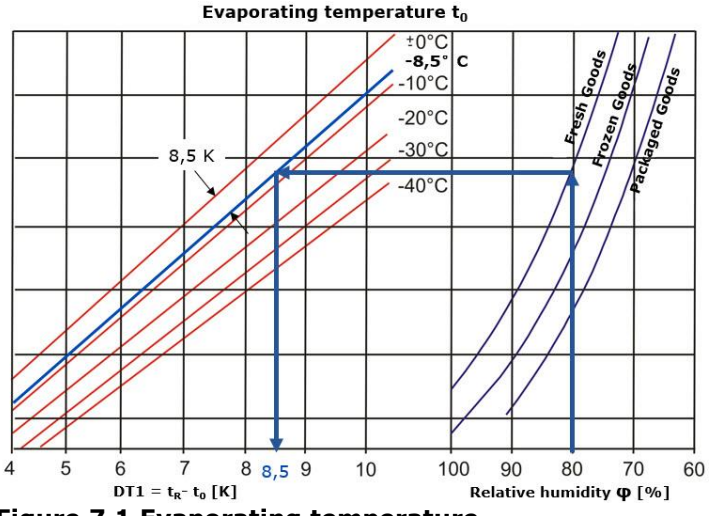

Figure 7.1 Evaporating temperature Source: Breidenbach, Karl (2004) Der Kälteanlagenbauer, Band 2

Result is DT1 (delta T 1  $\rightarrow$  see EN 328) respectively mean temperature difference.

#### Where:

Evaporation temperature = (Room temperature) - (Mean temperature difference)

#### Limits for DT1:

In case of mechanical expansion device: DT1 min = 8 K

#### In case of electronic expansion device:

| Fresh goods:    | DT1 min = 4 K   |
|-----------------|-----------------|
| Packed goods:   | DT1 min = 7.5 K |
| Frozen goods:   | DT1 min = 8 K   |
| DT1 max. = 15 K |                 |

**Important:** Temperature difference is defined as  $\Delta T_m$  not as DT1, which makes a difference with glide refrigerants, where the evaporation temperature at the inlet is lower than the evaporation temperature at dew point.

Evaporation pressure is calculated based on mean evaporation temperature.

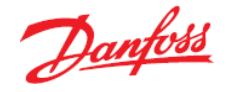

## 7.2 Calculate Optimal Superheat at Evaporator Outlet

The target is to utilize the evaporator to at least 100% of its nominal capacity. According to EN 328; fin & tube evaporators are measured at a stable superheat ratio of 0.65.

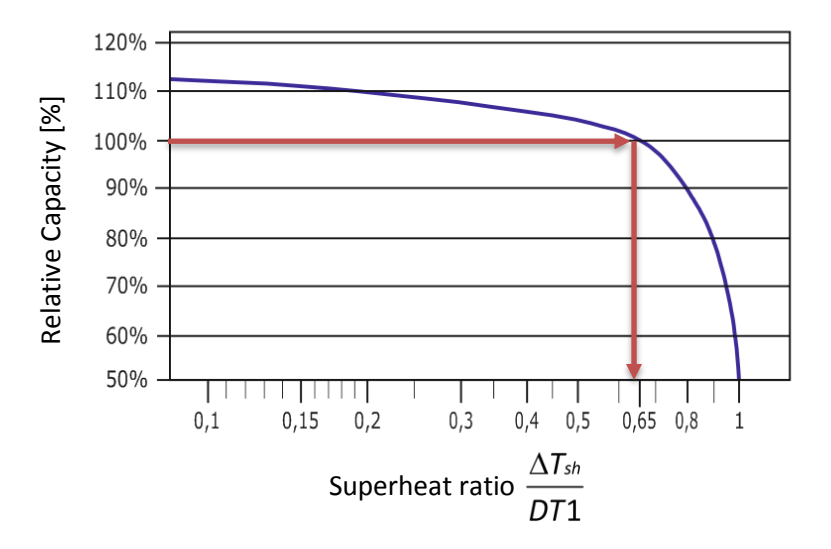

Figure 7.2 Superheat calculation

For fan equipped fin & tube evaporators, the optimum superheat can be calculated as follows:

 $\Delta T_{sh,nom} = DT1 \cdot 0.65$  [K]

**Important:** DT1 is related to the dew point temperature.

## 7.3 Determining the Cooling Time Per Day

Apart from the relation of cooling time and de-humidification rate explained above, there is a second value impacting the humidity in the cold room, namely the running time. The standard value for running time is about 16h to 18h per day.

However, if the target value is different to typical humidity values (like 80% RH), and instead potentially either lower or higher, the cooling time need to be considered differently.

Calculated based on real applications, the following function will return a recommended cooling time in hours per day:

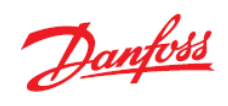

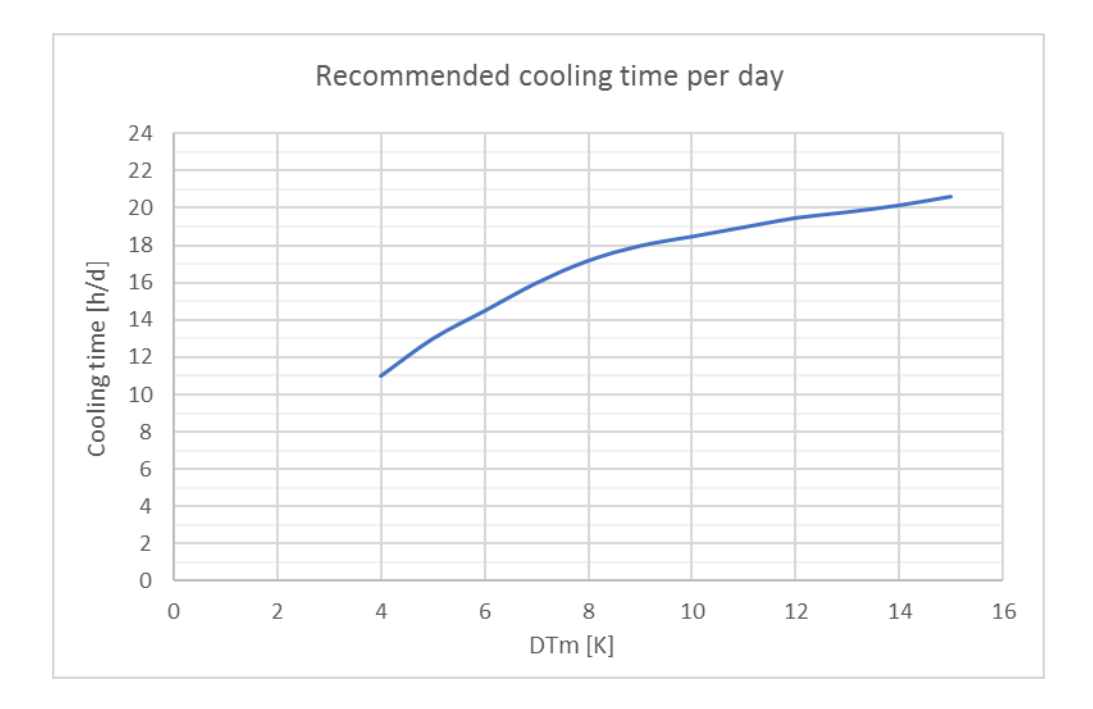

#### Figure 7.3 Recommended cooling time per day

Source: Norbert Blatz, Global Applications, Danfoss Cooling

Where  $\tau_{rec,run}$  shall not exceed 21 h/d to have some overcapacity left as well as allow time for defrosting the evaporator.

However, usually a high temperature difference/long cooling time is needed to ensure low humidity levels and temperatures above 0°C.

Danfoss

# 8 Component Calculation and Selection

All components used within the cold room calculation application are already part of Coolselector®2. The calculation and selection (best fit) has therefore already been specified. A few aspects are left which will be described in this section of the guide.

## 8.1 Evaporator

Since only fin & tube air coolers are used in cold rooms, the sizing of the evaporator will be done virtually.

For evaporator sizing and selection, the following values are provided in the results list:

- 1. Refrigerant
- 2. Evaporation temperature, dew point
- 3. Useful superheat
- 4. Condensation temperature
- 5. Liquid temperature
- 6. Mean temperature difference
- 7. Cooling capacity

Just for reference the theoretical calculation for installed fan power and total power of electrical defrost (block heater and drain plate heater) will be shown in Coolselector®2.

## 8.2 Pipes

The sizing and selection of pipes will follow the rules defined for commercial pipes/copper.

The standard pipe calculation will be used. If needed the settings can be customized under preferences in Coolselector®2.

#### 8.2.1 Suction Line

The suction line will be calculated and selected based on standard settings.

Target pressure drop is default equal to 0.2 K/m.

#### 8.2.2 Liquid Line

The sizing of liquid lines is as default based on a velocity of 1 m/s. in the event of long or vertical pipes, like riser, special attention is required by the user to avoid flash gas in front of the expansion device.

Danfoss

# 9 Tips & Tricks

The Coolselector®2 cold room calculation application is made to have a straight forward solution for fast and easy results. However, sometimes it is necessary to cover special aspects or to extend the results list. This can be done by utilising some of the built-in features of the application and manually adjusting their values, some tips and tricks for doing this is described in this section.

## 9.1 Walls & Insulation

Beside the standard solution, which has a prerequisite that all walls in the cold room have the identical insulation thickness, this value can also be specified individually per surface in the cold room.

By selecting "Custom panels", it is possible to specify all sides individually. As already possible with "Standard panels", the floor insulation can also be de-selected, which assumes that the floor is made of concrete.

| Heat transfer:       |           |                                   |             |  |  |
|----------------------|-----------|-----------------------------------|-------------|--|--|
| O Standard panels    |           | <ul> <li>Custom panels</li> </ul> |             |  |  |
|                      | Thickness | Conductivity                      | Temperature |  |  |
| Wall                 | mm        | W/(m•K)                           | °C          |  |  |
| Front:               | 100,0     | 0,023                             | 28,0        |  |  |
| Left:                | 100,0     | 0,023                             | 28,0        |  |  |
| Right:               | 100,0     | 0,023                             | 28,0        |  |  |
| Back:                | 100,0     | 0,023                             | 28,0        |  |  |
| Ceiling:             | 100,0     | 0,023                             | 28,0        |  |  |
| Floor:               | 100,0     | 0,023                             | 28,0        |  |  |
| ✓ Floor is insulated |           |                                   |             |  |  |

Figure 9.1 Editing the standard panels

Danfoss

# 9.2 Edit Selection

## 9.2.1 Re-Start Cold Room Calculation

If the calculation and selection result needs to be corrected or changed, the button "Edit selections..." allows the user to restart the wizard. The previously entered values will be remembered, so that only the needed corrections have to be entered.

| Report × Cold room 1 + New                                                      |                                                    |  |  |  |  |
|---------------------------------------------------------------------------------|----------------------------------------------------|--|--|--|--|
| Edit selections Selected cold room com                                          | ponents. Click on each component to see details, s |  |  |  |  |
| Condensing unit                                                                 | Controller                                         |  |  |  |  |
| Edit Selection                                                                  | ×                                                  |  |  |  |  |
| You can edit the selected components<br>- Wizard: Run the wizard again          | : by choosing:                                     |  |  |  |  |
| - Manual: Manually edit selections                                              |                                                    |  |  |  |  |
| Note: if you select Manual, you will not be able to return to the overview page |                                                    |  |  |  |  |
| T Wizard Mar                                                                    | Cancel                                             |  |  |  |  |
| Figure 9.2 Editing the wizard                                                   |                                                    |  |  |  |  |

## 9.2.2 Manual Editing

The button "Manual" does not start the cold room calculation in manual mode, however, it opens all results and allow for individual re-calculation and modification by the user.

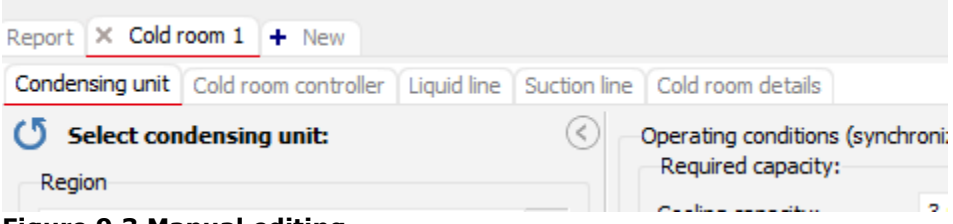

Figure 9.3 Manual editing

**Important:** After "Manual" has been clicked it is no longer possible to go back to the initial cold room wizard.

Danfoss

## 9.2.3 Utilizing the "Copy" Function

For more flexibility, e.g. to run the cold room calculation for different scenarios, the "Copy" functions is very useful.

It allows the user to make an exact copy of the calculation and edit this by using the 'edit selection (see 9.2.1 and 9.2.2).

| File Options Tools About |                                |  |  |  |
|--------------------------|--------------------------------|--|--|--|
| Selected component:      | Copy                           |  |  |  |
| Report X Cold room 1     | × Cold room 1 - Copy + New     |  |  |  |
| Edit selections          | Selected cold room components. |  |  |  |
| Condensing unit          |                                |  |  |  |

Figure 9.4 Copy function

It is possible to do as many copies as needed and re-do cold room calculations directly. It is also possible to get into manual component calculation/selection mode.

# **10** Closing Remarks

We sincerely hope you will enjoy the cold room calculation and component selection function within Coolselector®2.

Should you have any questions or comments and feedback please do not hesitate to contact us at coolselector@danfoss.com